# **IMPORTANT**:

- You should avoid uploading a scanned health certificate. Rather, you should complete the health certificate in Adobe Acrobat and upload that PDF, preferably still in its fillable form, if the health certificate was originally a fillable form.
- When submitting a PDF health certificate, it is preferred that the USDA Accredited Veterinarian (AV) sign the document using either AdobeAcrobat or by typing the text "Electronically Signed" in the signature box (see below), rather than printing, signing and scanning the health certificate for uploading into VEHCS. This allows for optimal quality resolution and prevents delays in endorsement.

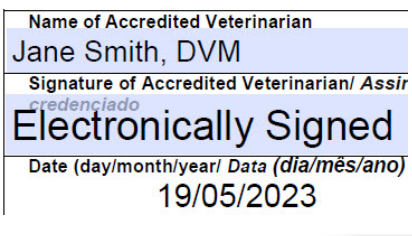

|                                                                                                    | 1                                       | RED                                                                     | ORANGE                                                                  | GREEN                                                      | YELLOW                                                                                                    | PURPLE                                                                                                    |
|----------------------------------------------------------------------------------------------------|-----------------------------------------|-------------------------------------------------------------------------|-------------------------------------------------------------------------|------------------------------------------------------------|----------------------------------------------------------------------------------------------------|----------------------------------------------------------------------------------------------------|
| Each country page on the<br><u>USDA APHIS International Regulations for Live Animal Exports</u><br><u>(IREGS)</u><br>and <u>USDA Pet Travel Website (PTW)</u> contain color-coded<br>banners to indicate a destination country's acceptance of<br>VEHCS. | Accredited<br>Veterinarian<br>Signature | Original<br>signature                                                   | Electronic<br>signature                                                 | Electronic<br>signature                                    | Electronic<br>signature for<br>SOME<br>commodities<br>only (Please<br>refer to IRegs or<br>PTW)                              | Electronic<br>signature                                                                                                    |
|                                                                                                    | APHIS VMO<br>Signature                  | Original<br>signature and<br>physically<br>embossed with<br>raised seal | Original<br>signature and<br>physically<br>embossed with<br>raised seal | Digital<br>signature and<br>digital seal<br>(not embossed) | Digital signature<br>and digital seal<br>(not embossed)<br>for SOME<br>commodities<br>only (Please refer<br>to IRegs or PTW) | Digital signature<br>and digital seal<br>(not embossed)<br>for SOME<br>commodities<br>only (Please refer<br>to IRegs or PTW) |

# Step 1: Create Certificate

I. Log in to VEHCS (<u>https://vehcs.aphis.usda.gov/</u>). Then from the left navigation menu, under "Create Certificate," click "New Certificate."

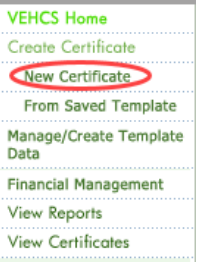

II. Alternatively, if you would like to use a certificate template, it simplifies creating a new certificate by reusing existing information, such as consignors and consignees. You can create a new template, update an existing template, or delete a template at any time. To start a new certificate based on an existing template, click "**From Saved Template**" find the applicable template, and click the "**Start New Cert**" button.

| List of Certificate Templates Show All |                        |                        |                |          |                      |   |
|----------------------------------------|------------------------|------------------------|----------------|----------|----------------------|---|
| Template Name 🔺                        | Consignor ÷            | Consignee ÷            |                |          | Delete<br>Select All |   |
| Adult Poultry to Canada                | Animal Farm of Florida | Poultry Farm of Canada | Start New Cert | (Update) |                      | ^ |
| Aqua Animal Germ Culture               |                        |                        | Start New Cert | (Update) |                      |   |

## **Step 2: Certificate Content**

The process to upload a health certificate appears when "...not Listed" is selected for either the "Destination Country," "Commodity Type," or "Intended Use."

**NOTE:** If "...not Listed" does not appear, the health certificate upload function is <u>not an option</u> for that country/commodity/intended use. This function is either not allowed by the importing country or the health certificate must be generated/created WITHIN the system.

#### Submitting an AV PDF Upload Health Certificate

- I. Select the Destination Country from the drop-down list.
  - a. If your destination country is not listed, select "Country Not Listed."

| Certificate Content                                                                                                    |
|----------------------------------------------------------------------------------------------------|
| Please enter the required information on each of the Certificate Step by Step pages. When complete, go to Summary/Submit to submit the certificate. If you would like to finish the certificate at a later time, you may save the certificate as a work in progress. You may also save the certificate as a template. |
| Items marked * are required.                                                                                                    |
| First, select your Destination Country.                                                                                                    |
| Click Next to begin. To complete this process, you will need the completed PDF health certificate, supporting documentation, payment, and (when applicable) a pre-paid<br>return shipping label.<br>Next                                                                                                    |

b. If you select a named country in the "Destination Country" drop-down, the page will load "Commodity Type," "Intended Use," and "Type of Admission" drop-downs.

| Certificate Content                                                                                                    |                                                                                                    |  |  |  |
|----------------------------------------------------------------------------------------------------|----------------------------------------------------------------------------------------------------|--|--|--|
| Please enter the required information on each of the Certificate Step by Step pages. When complete, go to Summary/Submit to submit the certificate. If you would like to finish the certificate at a later time, you may save the certificate as a work in progress. You may also save the certificate as a template. |                                                                                                    |  |  |  |
| Items marked * are required.                                                                                                    |                                                                                                    |  |  |  |
| First, select your Destination Country.                                                                                                    | 6                                                                                                    |  |  |  |
| *Destination Country:                                                                                                    | (Taiwan v                                                                                                    |  |  |  |
| Then, choose your Commodity Type, Intended Use, and Type of Admission se<br>Type, Intended Use, or Type of Admission is not listed, please refer to the IRec                                                                                                    | lection and click the 'Next' button. If "Commodity not Listed" is not an option, OR the desired Commodity<br><u>s for Animal Exports</u> website or contact the <u>USDA Endorsement Office</u> serving your state. |  |  |  |
| *Commodity Type:                                                                                                    | Select ~                                                                                                    |  |  |  |
| *Type of Admission:                                                                                                    | Select V Help                                                                                                    |  |  |  |
| Important: The Destination Country and Commodity Type cannot be changed for this certificate after clicking the 'Next' button.                                                                                                    |                                                                                                    |  |  |  |
|                                                                                                    | Next                                                                                                    |  |  |  |

- II. If applicable, select the "Commodity Type," "Intended Use," and/or "Type of Admission."
  - a. If your commodity type, intended use, and/or type of admission is not listed, select "...not Listed." The "Next" button will appear.

| Then, choose your Commodity Type, Intended Use, and Type of Admission selection and click the 'Next' button. If "Commodity not Listed" is not an option, OR the desired Commodity Type, Intended Use, or Type of Admission is not listed, please refer to the IRegs for Animal Exports website or contact the USDA Endorsement Office serving your state. |
|----------------------------------------------------------------------------------------------------|
| *Commodity Type: Commodity not Listed  V                                                                                                    |
|                                                                                                    |
| Click Next to begin. To complete this process, you will need the completed PDF health certificate, supporting documentation, payment, and (when applicable) a pre-paid return shipping label.                                                                                                    |
| Next                                                                                                    |
|                                                                                                    |

III. Once you have entered your selection(s), click the  $``{\ensuremath{\textbf{Next''}}}$  button.

NOTE: On most screens you will see a link for "Step-By-Step Guide" in the top right corner. At any point, you can click this link for detailed instructions on completing the process.

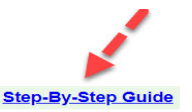

Certificate Content

# Step 3: Enter Certificate Content

I. Enter information about the certificate on the "Certificate Content" page. You must complete all the fields; click on the "help" links for additional guidance. If the exporter organization initiates the certificate request, then there is a choice between using an internal or external AV organization.

- a. The internal AV dropdown will only be populated with applicable choices after the state of origin is selected.
- b. If using an external AV organization, you must search for and select the organization. Search by the exact VEHCS Organization ID or VEHCS organization name of the external Accredited Veterinarian. Wildcards can be used when searching by name; click on "Search Tips" for additional guidance.

| *Destination Country:                                                                          | Select                                                                                                    | *Destination Country:                                                                         | Select v                                                                                                    |
|------------------------------------------------------------------------------------------------|----------------------------------------------------------------------------------------------------|-----------------------------------------------------------------------------------------------|----------------------------------------------------------------------------------------------------|
| If the desired Commodity Type, Intended Use, or Type of Admission is not lister<br>your state. | I, please refer to the I <u>Regs for Animal Exports</u> websile or contact the <u>USDA Endorsement Office</u> serving | If the desired Commodity Type, Intended Use, or Type of Admission is not liste<br>your state. | d, please refer to the <u>IRegs for Animal Exports</u> website or contact the <u>USDA Endorsement Office</u> ser |
| *Commodity Type:                                                                               | Select                                                                                                    | *Commodity Type:                                                                              | Select v                                                                                                    |
| Someouty ippe.                                                                                 |                                                                                                    | *Intended Use:                                                                                | Select                                                                                                    |
| *Intended Use:                                                                                 | Select 🗸                                                                                                    | *Type of Admission:                                                                           | Select                                                                                                    |
| *Type of Admission:                                                                            | Select V Help                                                                                                    | *State of Origin:                                                                             | Select V Help                                                                                                    |
| *State of Origin:                                                                              | Select                                                                                                    | *Consignor Name:                                                                              |                                                                                                    |
| *Consignor Name:                                                                               |                                                                                                    | *Accredited Veterinarian:                                                                     | O Internal Accredited Veterinarian                                                                               |
| *Accredited Veterinarian:                                                                      | $\mathbb P$ Internal Accredited Veterinarian $\mathbb O$ External Accredited Veterinarian Organization                |                                                                                               | Enter the VEHCS Organization ID or VEHCS organization name of the external Accredited Veterinarian.              |
|                                                                                                | Select Heip<br>License Number:<br>Accreditation Number:                                                               |                                                                                               | Search Tips<br>Select V                                                                                          |
| *Estimated Date of Shipment:                                                                   | mmiddyyyy                                                                                                    | *Estimated Date of Shipment:                                                                  | mmiddlyyyy                                                                                                    |
| *Number of Animals/Units:                                                                      |                                                                                                    | *Number of Animals/Units:                                                                     |                                                                                                    |
|                                                                                                | Cancel                                                                                                    |                                                                                               | Cancel Next                                                                                                    |

II. Once you have entered your selections, click the "**Next**" button.

## Step 4: Upload the Completed PDF Health Certificate

I. A tracking number will be generated for your certificate and displayed in the upper left-hand corner of the screen.

| Certificate Content: Other to Taiwan                                                                                                    | Save as Work<br>in Progress Close Delete     |
|----------------------------------------------------------------------------------------------------|----------------------------------------------|
| Upload Filled PDF Health Certificate                                                                                                    | Step-By-Step Guide                           |
| File names can ONLY contain letters, numbers, spaces, underscores and dashes. No other symbols or special characters. Long file names will file extension). | be truncated to 40 characters (including the |
| Items marked * are required.                                                                                                    | N                                            |
| Review Export Requirements                                                                                                    | 13                                           |
| Download the PDF certificate from the IRegs Or the Pet Travel Website                                                                                       |                                              |
| Upload a Filled PDF Health Certificate                                                                                                    |                                              |
| Click the 'Add/Replace Certificate' button to select the PDF file from your computer to upload.                                                             |                                              |
| *Accredited Veterinarian Uploaded PDF Health Certificate: No Certificate Uploaded<br>Add/Replace Certificate                                                |                                              |
| Previous Next                                                                                                    |                                              |

- II. If the health certificate was not already completed and signed by the AV, click "Link to IRegs" to open the USDA APHIS International Regulations for Animal Exports (IRegs). From there, you can review the import requirements on the IRegs for nonpet animals and the Pet Travel Website (PTW) for pet animals, and download the required health certificate, if USDA APHIS is officially aware of the import regulations for that country and animal commodity.
  - a. When using a health certificate from the IRegs and PTW, you should save the file to your computer and then open the PDF in Adobe Acrobat before completing it. This will avoid technical issues that may delay endorsement of your health certificate.

III. Click the "Add/Replace Certificate" button to select the health certificate for upload.

**NOTE**: <u>Only the health certificate</u> to be endorsed should be uploaded. You will have the opportunity to upload other required documents in the next step(s).

a. On the "File Upload" page, click the "Browse" or "Choose File" button (text varies depending on browser).

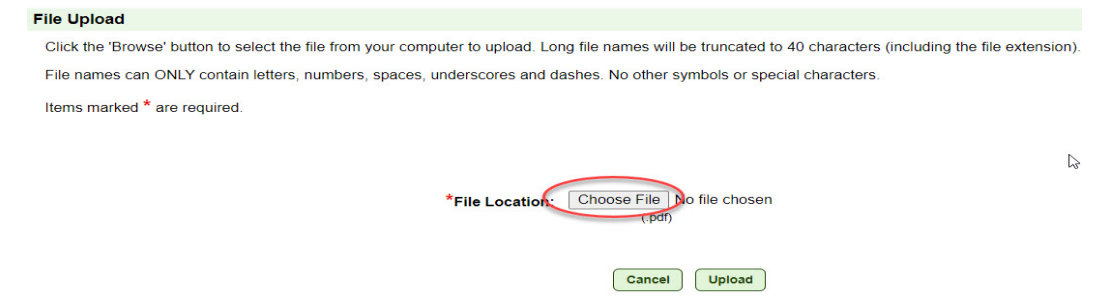

b. Locate the health certificate on your computer and select it.

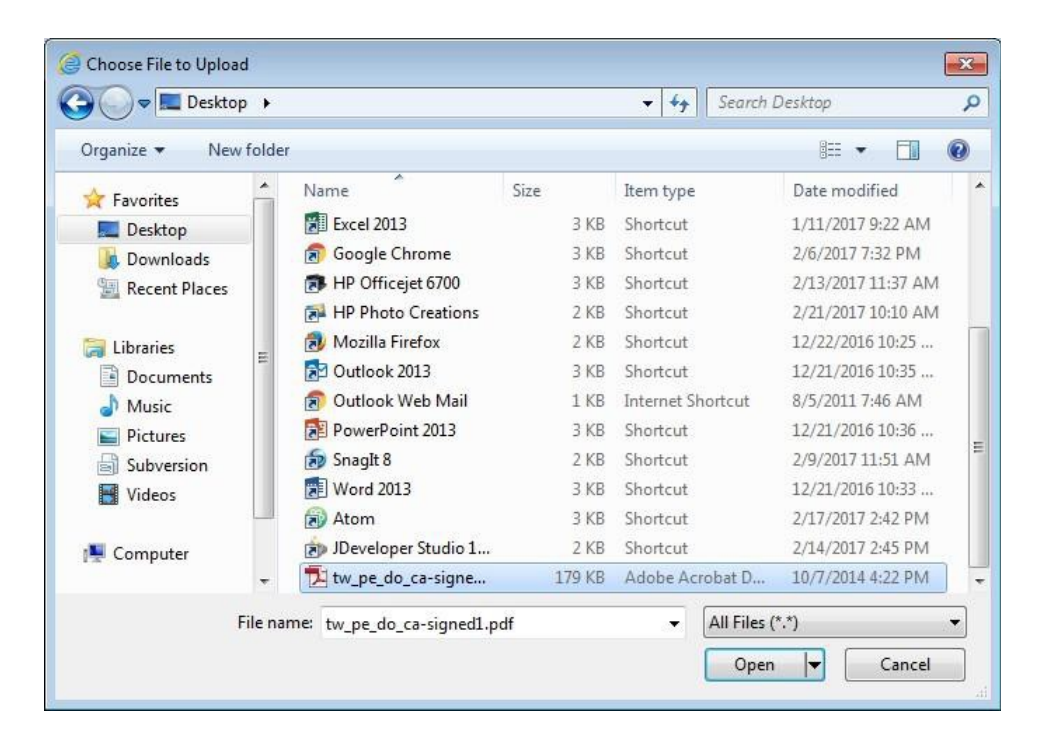

c. Click the "Upload" button to attach the health certificate.

| File Upload                                                                    |                                                                                  |
|--------------------------------------------------------------------------------|----------------------------------------------------------------------------------|
| Click the 'Browse' button to select the file from your computer to upload. Lon | ig file names will be truncated to 40 characters (including the file extension). |
| File names can ONLY contain letters, numbers, spaces, underscores and da       | ashes. No other symbols or special characters.                                   |
| Items marked * are required.                                                   |                                                                                  |
|                                                                                |                                                                                  |
|                                                                                |                                                                                  |
| *File Location:                                                                | Choose File Health_Cert466514.pdf                                                |
|                                                                                | (.pdf)                                                                           |
|                                                                                |                                                                                  |
|                                                                                | Cancel Upload                                                                    |

IV. Your uploaded health certificate now appears as a link in the "Upload Filled PDF Health Certificate" page. You can click the link (opens in a new window) to confirm the correct file was uploaded. If you need to replace the uploaded health certificate, click the "Add/Replace Certificate" button and select a new certificate.

| Tracking #: 22716<br>Certificate Content: Other to Taiwan                                                                                                    | Save as Work<br>in Progress Close Delete |  |
|----------------------------------------------------------------------------------------------------|------------------------------------------|--|
| Upload Filled PDF Health Certificate                                                                                                    | Step-By-Step Guide                       |  |
| File names can ONLY contain letters, numbers, spaces, underscores and dashes. No other symbols or special characters. Long file names will be trunc<br>file extension). | cated to 40 characters (including the    |  |
| Items marked * are required.                                                                                                    |                                          |  |
| Review Export Requirements                                                                                                    |                                          |  |
| Download the PDF certificate from the IRegs Or the Pet Travel Website                                                                                                   |                                          |  |
| Upload a Filled PDF Health Certificate                                                                                                    |                                          |  |
| Click the 'Add/Replace Certificate' button to select the PDF file from your computer to upload.                                                                         |                                          |  |
| *Accredited Veterinarian Uploaded PDF Health Certificate: Health_Certificate_466514.pdf<br>Add/Replace Certificate                                                      |                                          |  |
| Previous Next                                                                                                    |                                          |  |

V. Once you have uploaded your health certificate, click the "Next" button.

| Step 5: Attachments |  |  |
|---------------------|--|--|
|                     |  |  |

I. If your health certificate included a rabies vaccination, laboratory testing, or import permit, you will attach the corresponding document(s) here. To add an attachment, click the "Add Attachment" button.

| Tracking #: 22716<br>Certificate Content: Other to Taiwan                                                                                                    |                     | Save as Work<br>in Progress Close Delete |  |  |
|----------------------------------------------------------------------------------------------------|---------------------|------------------------------------------|--|--|
| Attachments                                                                                                    |                     | Step-By-Step Guide                       |  |  |
| Attachments can be added to your submission. Examples of attachments include import permits, lab results, rabies certificates, etc. There is a 20 megabyte total for all attachments with a 10 megabyte limit per attachment and a 300 kilobyte limit per image.<br>File names can ONLY contain letters, numbers, spaces, underscores and dashes. No other symbols or special characters. Long file names will be truncated to 40 characters (including the file extension). |                     |                                          |  |  |
|                                                                                                    | List of Attachments |                                          |  |  |
| File Name ↑₹                                                                                                    | Description ↑↓      | Date Added ↑↓                            |  |  |
| No attachments have been added.                                                                                                    |                     |                                          |  |  |
| Add Attachment       Previous     Save as Work in Progress         Next                                                                                                    |                     |                                          |  |  |

II. Click "Choose File" to select the file you need to upload. The allowed files types are: .gif, .jpg, or .pdf. Then select the applicable file description from the drop-down list and click the "Browse" or "Choose File" button (text varies depending on browser).

| File Upload                                                                    |                                                                                 |
|--------------------------------------------------------------------------------|---------------------------------------------------------------------------------|
| Click the 'Browse' button to select the file from your computer to upload. Lor | ng file names will be truncated to 40 characters (including the file extension) |
| File names can ONLY contain letters, numbers, spaces, underscores and da       | ashes. No other symbols or special characters.                                  |
| Items marked * are required.                                                   |                                                                                 |
|                                                                                |                                                                                 |
| *File Location:                                                                | Choose File No file chosen<br>(.grf, .jpg, or .pdf)                             |
| *File Description:                                                             | Select V                                                                        |
| If Other, More Details:                                                        | Select                                                                          |
|                                                                                | Lab Results rs max)                                                             |
|                                                                                | Other                                                                           |
|                                                                                | Cancel Upload                                                                   |
| I                                                                              |                                                                                 |

III. Once you have added all required attachments, click the  $``{\sf Next''}$  button.

#### Step 6: Shipping Label

**NOTE:** This step is not applicable to all commodities.

- I. For destination countries that do not accept USDA's digital endorsement, you are required to upload a pre-paid shipping label to return the endorsed health certificate to you or the animal owner/exporter. Select "Browse" or "Choose File" (text varies depending on browser) to upload the shipping label purchased from the courier of your choice (e.g., FedEx, UPS). The allowed file types are: .gif, .jpg, or .pdf.
- II. You can add additional instructions about the return shipping by typing in the "Additional Return Shipping Instructions" box. Note that instructions entered in the box will not be saved unless a shipping label is uploaded to the submission.

| Tracking #: 22716<br>Certificate Content: Other to Taiwan                                                                                                    | Save as Work<br>in Progress | Close   | Delete |  |  |  |  |  |
|----------------------------------------------------------------------------------------------------|-----------------------------|---------|--------|--|--|--|--|--|
| Shipping Label                                                                                                    | Step-E                      | By-Step | Guide  |  |  |  |  |  |
| Digital endorsement of your health certificate is not accepted by the destination country at this time. Your health certificate will be physically endorsed by your USDA Endorsement Office.<br>The hardcopy endorsed health certificate must accompany the animal(s) when shipped. You must make arrangements for the return of the endorsed health certificate to you or the animal<br>owner/exporter. |                             |         |        |  |  |  |  |  |
| There is a 20 megabyte total for all attachments with a 10 megabyte limit per attachment and a 300 kilobyte limit per image.                                                                                                    |                             |         |        |  |  |  |  |  |
| Uploaded Shipping Label: No Label Uploaded Help<br>File Location: Choose File No file chosen<br>(.gif, jpg, or.pdf)                                                                                                    |                             |         |        |  |  |  |  |  |
| Additional Return Shipping Instructions:<br>(instructions will not be saved unless a file is uploaded)<br>(255 characters maximum)                                                                                                    |                             |         |        |  |  |  |  |  |
| Previous Save as Work in Progress Next                                                                                                    |                             |         |        |  |  |  |  |  |

- III. For additional instructions on return shipping labels, please read the VEHCS Quick Reference Guide on How to Provide a Pre-Paid Return Shipping Label.
- IV. Select "**Next**" to proceed to the next step.

#### Step 7: Payment Method

- I. Payment for the endorsement fee must be provided or your USDA Endorsement Office cannot endorse the health certificate. Payment can be provided from funds you deposit into your VEHCS pre-purchase account **or** with a USDA APHIS User Fee Credit Account number. Select your applicable payment method from the drop-down list.
  - a. Pre-Purchase Account: If your account balance is less than the amount required to pay the endorsement fee, select "**Add to Balance**" to add the required funds. Please read the VEHCS Quick Reference Guide on How to Pay the USDA Endorsement Fee for your Health certificate for instructions on adding funds.
  - b. USDA APHIS User Fee Credit Account: enter your seven-digit Credit Account number.

| Tracking #: 22716<br>Certificate Content: Other to Taiwan                                                                                                    | Save as Work<br>in Progress | Close   | Delete |
|----------------------------------------------------------------------------------------------------|-----------------------------|---------|--------|
|                                                                                                    |                             |         |        |
| Payment Method                                                                                                    | Step-B                      | iy-Step | Guide  |
| Payment of the User (Endorsement) Fee is required before your certificate can be submitted to your USDA Endorsement Office. Select the option for how you'll pay the User (Endorsement) Fee. |                             |         |        |
| Items marked * are required.                                                                                                    |                             |         |        |
| *Payment Method:<br>Choose a Payment Method<br>Choose a Payment Method<br>Pre-Purchase Account<br>USDA APHIS User Fee Credit Account<br>Previous Save as Work in Progress Next               |                             |         |        |

II. Select "Next."

# Submitting an AV PDF Upload Health Certificate

#### Step 8: Summary/Submit

I. Carefully review your certificate content.

II. If you need to change any provided information or files, click the corresponding "Edit" button next to the applicable section.

III. If you need to communicate with your USDA Endorsement Office about the submission, type a message in the "Comments" box.

IV. If you are the AV, review and select the acknowledgement statements, then select the "Submit Certificate" button to submit the certificate to your USDA Endorsement Office.

V. If you are the exporter and utilizing an external AV, review the certificate content and then select the "Submit to Accredited Veterinarian" button. That external AV will need to review and submit the certificate by logging into VEHCS.

VI. Enter up to five email addresses to receive email notifications regarding the submitted, completed or returned status of this certificate.

# **NOTE:** Only the AV selected in the creation of the certificate can submit the certificate.

| illable PDF Step by                         | Certificate Content: Other to Taiwan                                                                                                    |                                                                                                    |                                                                                                    | Save as Work<br>in Progress Close Delete                                                                                                    |  |  |  |
|---------------------------------------------|----------------------------------------------------------------------------------------------------|----------------------------------------------------------------------------------------------------|----------------------------------------------------------------------------------------------------|----------------------------------------------------------------------------------------------------|--|--|--|
| itep                                        | Service Content. Other to furwall                                                                                                    |                                                                                                    |                                                                                                    |                                                                                                    |  |  |  |
| Certificate Content                         | Summary/Submit Step-By-Step Guide                                                                                                    |                                                                                                    |                                                                                                    |                                                                                                    |  |  |  |
| Upload PDF                                  | Please review the information that you have provided for the certificate. Select 'Edit' to make changes to the associated part of the certificate. Carefully review your certificate and then click                                                                                                    |                                                                                                    |                                                                                                    |                                                                                                    |  |  |  |
| Attachments                                 | the 'Submit Certificale' button.                                                                                                    |                                                                                                    |                                                                                                    |                                                                                                    |  |  |  |
| Shipping Label                              |                                                                                                    |                                                                                                    |                                                                                                    |                                                                                                    |  |  |  |
| Payment Method                              | Destination Country:                                                                                                    | Taiwan                                                                                                    |                                                                                                    |                                                                                                    |  |  |  |
| Summary/Submit                              | Commodity Type:                                                                                                    | Other                                                                                                    |                                                                                                    |                                                                                                    |  |  |  |
|                                             | Intended Use:                                                                                                    | N/A                                                                                                    |                                                                                                    |                                                                                                    |  |  |  |
|                                             | Type of Admission:                                                                                                    | Permanent Ir                                                                                                    | mport                                                                                                    |                                                                                                    |  |  |  |
|                                             | Certificate Type:                                                                                                    | AV Uploaded                                                                                                    | 1 HC                                                                                                    |                                                                                                    |  |  |  |
|                                             | Consignor Name:                                                                                                    | rodents                                                                                                    |                                                                                                    |                                                                                                    |  |  |  |
|                                             | State of Origin:                                                                                                    | Maryland                                                                                                    |                                                                                                    |                                                                                                    |  |  |  |
|                                             | Accredited Veterinarian:                                                                                                    | Dr. Accredite<br>License Num<br>Accreditation                                                                                                    | d Vet (exporter internal AV)<br>nber: qe32323<br>n Number: 35454542                                                                                                    | Edit                                                                                                    |  |  |  |
|                                             | Clinic/Hospital Information:                                                                                                    | VEHCS CAB<br>4700 River R<br>Riverdale, M<br>Phone: 3018<br>Fax:<br>Email Addres                                                                                                    | ) Exporter Org Testing<br>tad<br>anyland 20737<br>653256<br>ss:                                                                                                    |                                                                                                    |  |  |  |
|                                             | Estimated Date of Shipment:                                                                                                    | 05/29/2023                                                                                                    |                                                                                                    |                                                                                                    |  |  |  |
|                                             | Number of Animals/Units:                                                                                                    | 2                                                                                                    |                                                                                                    |                                                                                                    |  |  |  |
|                                             |                                                                                                    | ~                                                                                                    |                                                                                                    |                                                                                                    |  |  |  |
|                                             | Uploaded PDF:                                                                                                    | PDF File Upl                                                                                                    | loaded.                                                                                                    | Edit                                                                                                    |  |  |  |
|                                             |                                                                                                    |                                                                                                    |                                                                                                    |                                                                                                    |  |  |  |
|                                             | Attachments:                                                                                                    | 1 attachment                                                                                                    | t(s) added to this certificate.                                                                                                    | Edit                                                                                                    |  |  |  |
| Shipping Label: No Shipping Label Uploaded. |                                                                                                    |                                                                                                    |                                                                                                    | Edit                                                                                                    |  |  |  |
|                                             | Payment Method:                                                                                                    | USDA APHIS                                                                                                    | USDA APHIS User Fee Credit Account: 1234567                                                                                                    |                                                                                                    |  |  |  |
|                                             | Comments:<br>(Will NOT be printed on the                                                                                                    |                                                                                                    |                                                                                                    | 4                                                                                                    |  |  |  |
|                                             | centricate)                                                                                                    |                                                                                                    |                                                                                                    |                                                                                                    |  |  |  |
|                                             | Notification Email Addresses                                                                                                    |                                                                                                    |                                                                                                    |                                                                                                    |  |  |  |
|                                             | Notification Email Addresses                                                                                                    | eive email updates when                                                                                                    | this health certificate is submitted to VS, endorsed by VS or returned                                                                                                    | t by VS. You can edit the recipients for this health                                                                                                    |  |  |  |
|                                             | Notification Email Addresses<br>The following email addresses will rec<br>certificate, only enter one email addre<br>Note: Use Manage Account located or                                                                                                    | veive email updates when<br>ss per field.<br>1 the VEHCS Home Page                                                                                                    | this health certificate is submitted to VS, endorsed by VS or returned<br>to edit default email addresses for future health certificates.                                                                                                    | by VS. You can edit the recipients for this health                                                                                                    |  |  |  |
|                                             | Notification Email Addresses<br>The following email addresses will re-<br>cettificate; only enter one email addre<br>Note: Use Manage Account located or                                                                                                    | xelve email updates when<br>ss per field.<br>n the VEHCS Home Page<br>Email Address (1):                                                                                                    | this health certificate is submitted to VS, endorsed by VS or returned<br>to edit default email addresses for future health certificates.<br>Bestaccreditedvet@anymail.com                                                                                                    | t by VS. You can edit the recipients for this health                                                                                                    |  |  |  |
|                                             | Cerimicae) Notification Email Addresses The following email addresses will rec<br>certificate, only enter one email addre<br>Note: Use Manage Account located or                                                                                                    | wive email updates when<br>ss per field.<br>n the VEHCS Home Page<br>Email Address (1):<br>Email Address (2):                                                                                                    | this health certificate is submitted to VS, endorsed by VS or returned<br>to edit default email addresses for future health certificates.<br>Bestaccreditedvet@anymail.com<br>Bestclinic@anymail.com                                                                                                    | by VS. You can edit the recipients for this health                                                                                                    |  |  |  |
|                                             | Notification Email Addresses<br>The following email addresses will rec<br>certificate, only enter one email addre<br>Note: Use Manage Account located or                                                                                                    | where email updates when<br>ss per field.<br>In the VEHCS Home Page<br>Email Address (1):<br>Email Address (2):<br>Email Address (3):                                                                                                    | this health certificate is submitted to VS, endorsed by VS or returned<br>to edit default email addresses for future health certificates.<br>Bestaccreditedvet@anymail.com<br>Bestclinic@anymail.com                                                                                                    | by VS. You can edit the recipients for this health<br>Enter up to five email addresses to receivemail notifications regarding the submitte                                                                                                    |  |  |  |
|                                             | Notification Email Addresses<br>The following email addresses will rec<br>certificate, only enter one email addre<br>Note: Use Manage Account located o                                                                                                    | velve email updates when<br>so per field.<br>n the VEHCS Home Page<br>Email Address (1):<br>Email Address (2):<br>Email Address (3):<br>Email Address (4):                                                                                                    | this health certificate is submitted to VS, endorsed by VS or returned<br>to edit default email addresses for future health certificates.<br>Bestaccreditedvet@anymail.com<br>Bestclinic@anymail.com                                                                                                    | by VS. You can edit the recipients for this health<br>Enter up to five email addresses to receive<br>email notifications regarding the submitte<br>endorsed or returned status of this certifica                                               |  |  |  |
|                                             | Notification Email Addresses<br>The following email addresses will rec<br>certificate, only enter one email addre<br>Note: Use Manage Account located o                                                                                                    | velve email updates when<br>ss per field.<br>In the VEHCS Home Page<br>Email Address (1):<br>Email Address (3):<br>Email Address (3):                                                                                                    | this health certificate is submitted to VS, endorsed by VS or returned<br>to edit default email addresses for future health certificates.<br>Bestaccreditedvet@anymail.com<br>Bestclinic@anymail.com                                                                                                    | by VS. You can edit the recipients for this health<br>Enter up to five email addresses to receivenail notifications regarding the submitte<br>endorsed or returned status of this certifications                                               |  |  |  |
|                                             | Cerimicae) Notification Email Addresses The following email addresses will rec<br>certificate; only enter one email addre<br>Note: Use Manage Account located o                                                                                                    | ceive email updates when<br>ss per field.<br>In the VEHCS Home Page<br>Email Address (1):<br>Email Address (3):<br>Email Address (4):<br>Email Address (5):                                                                                                    | this health certificate is submitted to VS, endorsed by VS or returned<br>to edit default email addresses for future health certificates.<br>Bestaccreditedvet@anymail.com<br>Bestclinic@anymail.com                                                                                                    | by VS. You can edit the recipients for this health<br>Enter up to five email addresses to receivenail notifications regarding the submitte<br>endorsed or returned status of this certifications                                               |  |  |  |
|                                             | Cerimae) Notification Email Addresses The following email addresses will rec<br>certificate; only enter one email addre<br>Note: Use Manage Account located o                                                                                                    | ceive email updates when<br>ss per field.<br>In the VEHCS Home Page<br>Email Address (1):<br>Email Address (2):<br>Email Address (3):<br>Email Address (4):<br>Email Address (5):                                                                                              | this health certificate is submitted to VS, endorsed by VS or returned<br>to edit default email addresses for future health certificates.<br>Bestaccreditedvet@anymail.com<br>Bestclinic@anymail.com                                                                                                    | by VS. You can edit the recipients for this health<br>Enter up to five email addresses to receivenail notifications regarding the submitte<br>endorsed or returned status of this certification                                                |  |  |  |
|                                             | Cerimidae) Notification Email Addresses The following email addresses will rec certificate; only enter one email addre Note: Use Manage Account located o                                                                                                    | ceive email updates when<br>ss per field.<br>In the VEHCS Home Page<br>Email Address (1):<br>Email Address (2):<br>Email Address (3):<br>Email Address (4):<br>Email Address (5):                                                                                              | this health certificate is submitted to VS, endorsed by VS or returned<br>to edit default email addresses for future health certificates.<br>Bestaccreditedvet@anymail.com<br>Bestclinic@anymail.com                                                                                                    | by VS. You can edit the recipients for this health<br>Enter up to five email addresses to receivenail notifications regarding the submitteendorsed or returned status of this certifications                                                   |  |  |  |
|                                             | Notification Email Addresses     The following email addresses will rec<br>certificate, only enter one email addre<br>Note: Use Manage Account located o                                                                                                    | elve email updates when<br>ssper field.<br>n the VEHCS Home Page<br>Email Address (1):<br>Email Address (2):<br>Email Address (3):<br>Email Address (4):<br>Email Address (5):                                                                                                 | this health certificate is submitted to VS, endorsed by VS or returned<br>to edit default email addresses for future health certificates.<br>Bestaccreditedvet@anymail.com<br>Bestclinic@anymail.com                                                                                                    | by VS. You can edit the recipients for this health<br>Enter up to five email addresses to receivenail notifications regarding the submittee<br>endorsed or returned status of this certifications will be charged upon                         |  |  |  |
|                                             | Cerimicae)  Notification Email Addresses  The following email addresses will rec     certificate, only enter one email addre Note: Use Manage Account located o      Over: Use Manage Account located o      Over: Use Manage Account located o                                                                                                    | ewe email updates when<br>sper field.<br>n the VEHCS Home Page<br>Email Address (1):<br>Email Address (2):<br>Email Address (3):<br>Email Address (4):<br>Email Address (5):<br>I.e. I certify that the informa<br>of this certificate.                                        | this health certificate is submitted to VS, endorsed by VS or returned<br>to edit default email addresses for future health certificates.<br>Bestaccreditedvet@anymail.com<br>Eestclinic@anymail.com                                                                                                    | by VS. You can edit the recipients for this health<br>Enter up to five email addresses to receive<br>email notifications regarding the submittee<br>endorsed or returned status of this certifica                                              |  |  |  |
|                                             | Notification Email Addresses     The following email addresses will rec<br>certificate: only enter one email addre<br>Note: Use Manage Account located o                                                                                                    | elve email updates when<br>iss per field.<br>In the VEHCS Home Page<br>Email Address (1):<br>Email Address (2):<br>Email Address (3):<br>Email Address (3):<br>Email Address (5):<br>(e, I centify that the information<br>this certificate.<br>te lab results on the Attact   | this health certificate is submitted to VS, endorsed by VS or returned<br>to edit default email addresses for future health certificates.<br>Bestaccreditedvet@anymail.com<br>Bestclinic@anymail.com<br>ation presented is complete, accurate, and signed by me. I also ackno<br>hments screen as applicable.                                                         | by VS. You can edit the recipients for this health Enter up to five email addresses to receive email notifications regarding the submittee endorsed or returned status of this certificat wledge that any applicable fees will be charged upon |  |  |  |
|                                             | Definitably  Notification Email Addresses  The following email addresses will rec     certificate, only enter one email addre     Note: Use Manage Account located o                                                                                                    | Selve email updates when<br>as per field.<br>In the VEHCS Home Page<br>Email Address (1):<br>Email Address (2):<br>Email Address (3):<br>Email Address (4):<br>Email Address (5):<br>I.e. I centify that the informa<br>of this certificate.<br>Te lab results on the Attact   | this health certificate is submitted to VS, endorsed by VS or returned<br>to edit default email addresses for future health certificates.<br>Bestaccreditedvet@anymail.com<br>Bestclinic@anymail.com                                                                                                    | by VS. You can edit the recipients for this health<br>Enter up to five email addresses to receiven<br>email notifications regarding the submitter<br>endorsed or returned status of this certifications<br>will be charged upon                |  |  |  |
|                                             | Definitial  Notification Email Addresses  The following email addresses will rec certificate, only enter one email addre Note: Use Manage Account located o  Definition  Definition Definition  Definition Definition Definition Definition Definition Definition Definition Definition Definition Definition Definition Definition Defin | Selve email updates when<br>as per field.<br>In the VEHCS Home Page<br>Email Address (1):<br>Email Address (2):<br>Email Address (3):<br>Email Address (3):<br>Email Address (5):<br>It, I certify that the informa<br>of this certificate.                                    | this health certificate is submitted to VS, endorsed by VS or returned<br>to edit default email addresses for future health certificates.<br>Bestaccreditedvet@anymail.com<br>Bestclinic@anymail.com<br>ation presented is complete, accurate, and signed by me. I also ackno<br>hments screen as applicable.<br>Previous Save as Work in Progress Submit Certificate | by VS. You can edit the recipients for this health Enter up to five email addresses to receivemail notifications regarding the submitteendorsed or returned status of this certifications will be charged upon                                 |  |  |  |
|                                             | Definition     Motification Email Addresses     The following email addresses will recettlicate, only enter one email addre     Note: Use Manage Account located o     Order: Use Manage Account located o     Order: Use Manage Account located o     Order: Use Manage Account located o     Order: Use Manage Account located o     Order: Use Manage Account located o     Order: Use Manage Account located o     Order: Use Manage Account located o     Order: Use Manage Account located o     Order: Use Manage Account located o     Order: Use Manage Account located o     Order: Use Manage Account located o     Order: Use Manage Account located o     Order: Use Manage Account located o     Order: Use Manage Account located o                                                                                                    | Selve email updates when<br>ss per field.<br>In the VEHCS Home Page<br>Email Address (1):<br>Email Address (2):<br>Email Address (3):<br>Email Address (4):<br>Email Address (5):<br>It, I certify that the informator<br>of this certificate.<br>te lab results on the Attack | this health certificate is submitted to VS, endorsed by VS or returned<br>to edit default email addresses for future health certificates.<br>Bestaccreditedvet@anymail.com<br>Bestclinic@anymail.com<br>ation presented is complete, accurate, and signed by me. I also ackno<br>hments screen as applicable.<br>Previous Save as Work in Progress Submit Certificate | by VS. You can edit the recipients for this health Enter up to five email addresses to receivemail notifications regarding the submitteendorsed or returned status of this certifications will be charged upon                                 |  |  |  |

#### Step 9: Submission Confirmation

I. Once the certificate is successfully submitted, the confirmation page will display. Make a note of the tracking number since you will need to reference it if you need to communicate with your USDA Endorsement Office about the certificate.

| Creation of an International Animal Export Health Certificate                                                                                                    | Need Help 🛜                          |
|----------------------------------------------------------------------------------------------------|--------------------------------------|
| Your Veterinary Export Health Certificate for the Export of Other from the United States to Taiwan has been submitted on Wednesday May 31, 2023 at 01:18 PM Center                                                                                                    | ral Daylight Time.                   |
| The USDA APHIS VS Endorsement Office will review the certificate. Upon approval, the certificate will be endorsed and the status updated to Completed. Please conta<br>APHIS VS Endorsement Office with any inquiries.                                                                                                    | ct your <u>USDA</u>                  |
| For any future communication about this certificate, please use the tracking number 22716.                                                                                                    |                                      |
| Depending on the destination country's requirements, the endorsed and completed health certificate will either be available within VEHCS for printing or be returned to paid, pre-addressed mailing label must be uploaded into VEHCS during health certificate submission). Please remember that the paper endorsed health certificate must animals when shipped. | you by mail (pre-<br>t accompany the |

II. After submission, the Accredited Veterinarian has the option to recall the certificate. Recall a certificate to put the certificate back into "work in progress" status so you can make corrections/changes before submitting again to your USDA Endorsement Office.

\*Note that a certificate will have the "recall" button available only if the USDA Endorsement Office has not started reviewing the certificate. If they have started reviewing, please contact the office directly and they will return the certificate to you in VEHCS.

To recall a certificate:

- 1. Use the left-hand menu to navigate to "view certificates"
- 2. Use the search options to search for the certificate
- 3. click "recall" and if successful, you will see a red success message at the top of the page. If not successful, you will also see a message.

\*Note: A successfully recalled certificate is back to "work in progress" with the AV and is no longer with the USDA Endorsement Office.

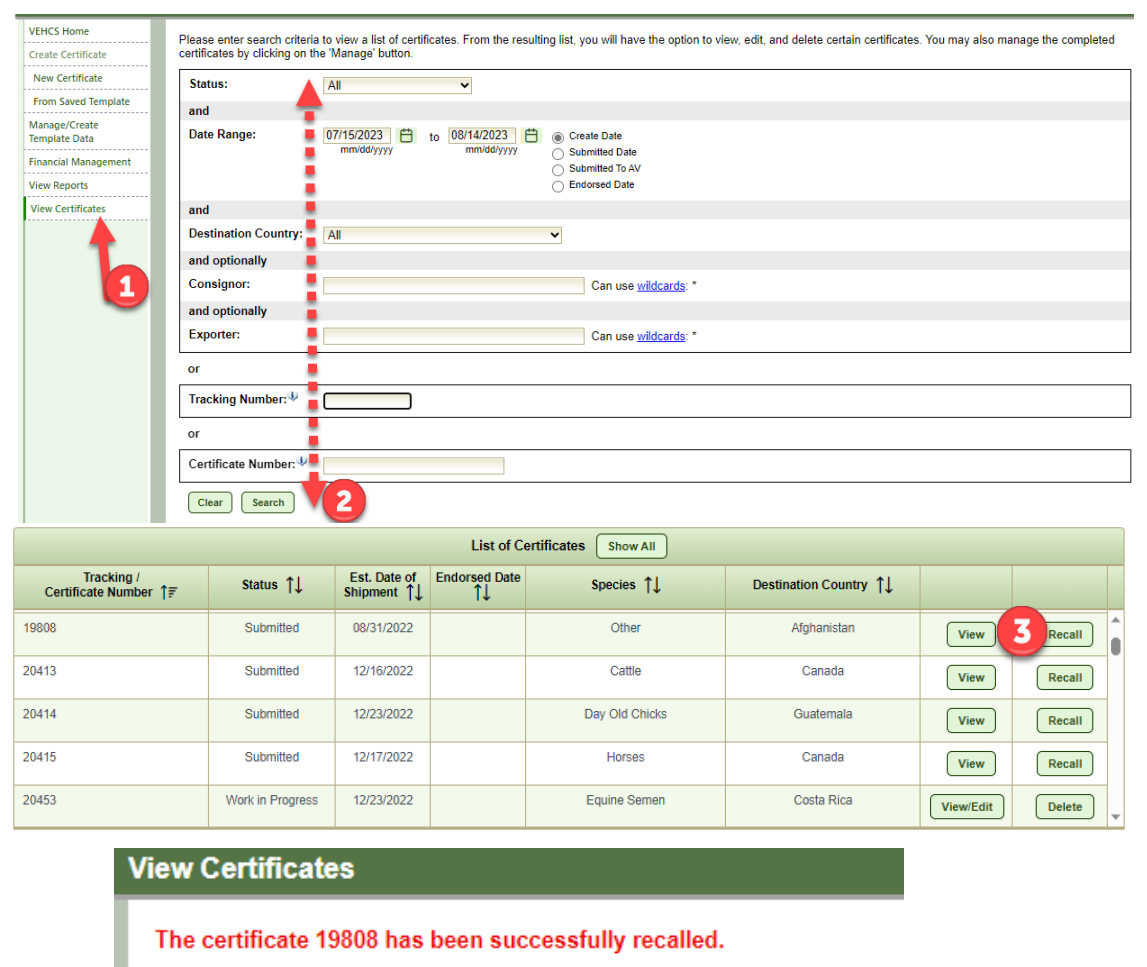

# Step 10: Return to VEHCS Home

I. Click "VEHCS Home" in the left navigation menu to continue using VEHCS.

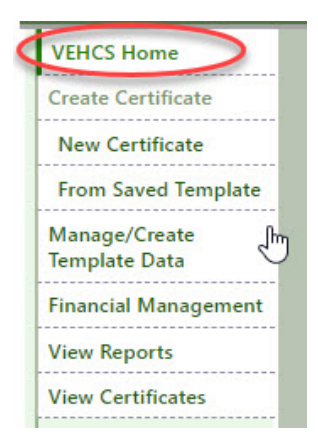